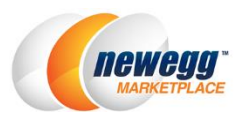

# Newegg Shipping Label Service Guide

## Newegg Shipping Label Service

Newegg Shipping Label Service is now available for sellers to ship orders with cost effective Newegg rates.

# Seller Benefits

- Save money with great shipping rates
- No special requirement for label printer. You can print shipping labels from any printer.
- Easily manage your shipments and orders in the same Seller Portal.
- Build customer loyalty. When you print shipping labels from Newegg Marketplace Seller Portal, the tracking number is automatically updated for orders. An email with the tracking number will be sent to your customers so that they know the item(s) has shipped.
- Signature Required option is also available for you to ensure package is shipped to intended recipient

## How to Start

## Enroll Newegg Shipping Label Service

Shipping Label Service Program enrolment is required for using Newegg Shipping Label Service. Go to <u>Seller Portal ></u> <u>SBN/Logistics > Enroll Newegg Shipping Label Service</u> to enroll.

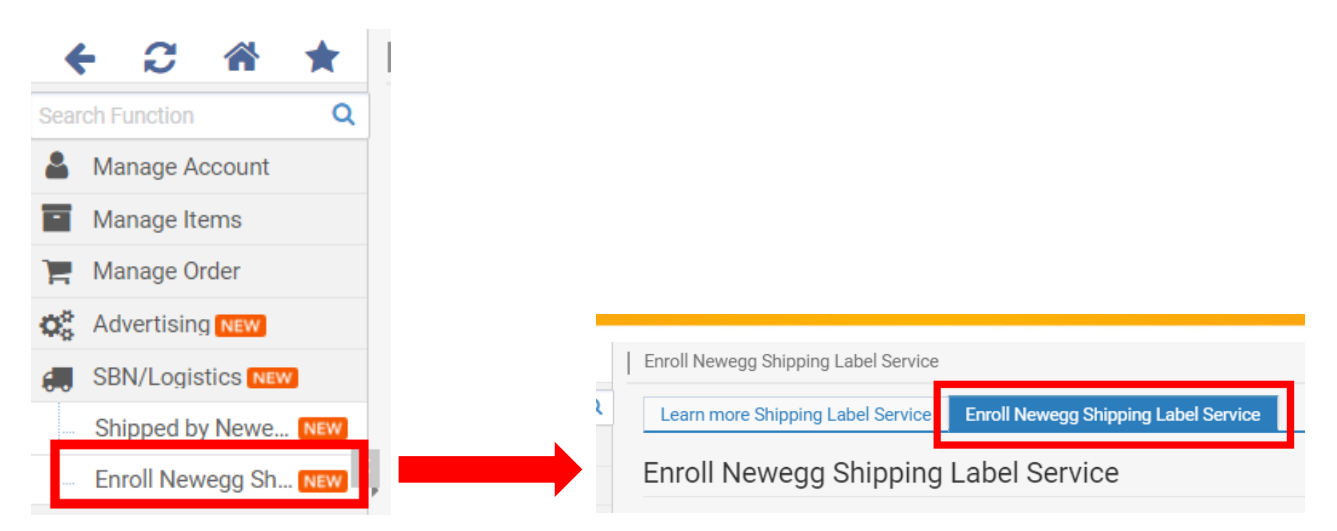

Read through "Newegg Shipping Label Service Terms and Conditions", click "I acknowledge and agree to these terms and conditions of participation in the Newegg Shipping Label Service", and click "Enable the service"

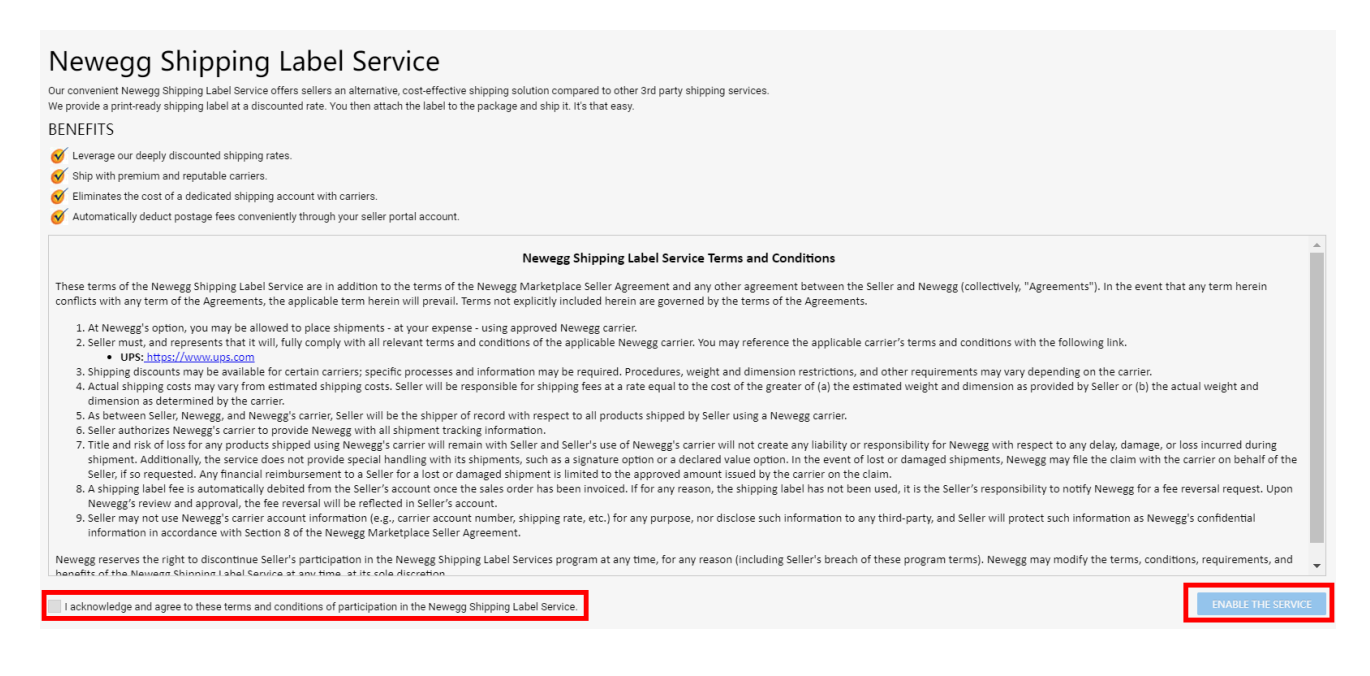

#### Order Processing with Newegg Shipping Label Service

#### View the following to get started:

- <u>Step-by-step using Seller Portal</u>
- Batch Shipping Label Creation using API Service

#### Step-by-step using Seller Portal

- 1. Access Seller Portal, then open Manage Order > Order List
- 2. Search the unshipped order you would like to ship using Newegg Shipping Label service.
- 3. Once the order is located, go to the Order Detail section by click the Order Number.

|   | ← C ☆ ★   Order List » View and process orders. Learn More 2 |  |     |        |             |           |        |                 |   |
|---|--------------------------------------------------------------|--|-----|--------|-------------|-----------|--------|-----------------|---|
| - | Manage Account                                               |  | Ord | ler Nu | SEARCH      | ٦         |        |                 |   |
| • | Manage Items                                                 |  |     |        |             |           |        |                 |   |
| 2 | Manage Order 🛛 🚹                                             |  |     |        | Status      | Return(s) | Action | Order Number    | s |
|   | Order List                                                   |  | •   |        | Unshipped 🙁 |           | Ů ≣    | <u>92034440</u> |   |
|   | Return List                                                  |  |     |        |             |           |        | 8               | - |
|   | Create Multi-Channel Or                                      |  |     |        |             |           |        | •               |   |

4. On the **Order Detail** page, select the item(s) you would like to ship under the **Order Content** section. If you have several items for the same shipment, select them all. Once the selection is completed, click **GENERATE PACKAGE**.

|               | Order Detail » View and process orders. Learn More |                |           |  |  |  |  |  |  |  |
|---------------|----------------------------------------------------|----------------|-----------|--|--|--|--|--|--|--|
|               | General Info                                       |                |           |  |  |  |  |  |  |  |
| Order Content |                                                    |                |           |  |  |  |  |  |  |  |
| 1             | M                                                  | Seller Part #  | NE Item # |  |  |  |  |  |  |  |
|               |                                                    | Test_201400009 | 9SIA      |  |  |  |  |  |  |  |
|               | GEN                                                | ERATE PACKAGE  |           |  |  |  |  |  |  |  |

5. Under the Package Shipping Info, click USE NEWEGG SHIPPING LABELS option to continue.

| Package Shipping Info                                                                                                    |                                                                                                    |                                                       |           |           |                                                                                                    |                             | A.                       |
|----------------------------------------------------------------------------------------------------|----------------------------------------------------------------------------------------------------|-------------------------------------------------------|-----------|-----------|----------------------------------------------------------------------------------------------------|-----------------------------|--------------------------|
| Unshipped Package List Shipped Package List                                                                                |                                                                                                    |                                                       |           |           |                                                                                                    |                             |                          |
| Package1                                                                                                    |                                                                                                    |                                                       |           |           |                                                                                                    | 🗙 Delete 🛛 🔒 Pi             | int Package Packing List |
| Seller Part #                                                                                                    | NE Item #                                                                                             | Mfr Part#                                             | UPC/ISBN  | Condition | Item Title                                                                                                    | Qty Shipped                 |                          |
| 100                                                                                                    | 951                                                                                                   | 100                                                   |           | New       | Neewer 58MM Complete<br>Lens Filter Accessory Kit<br>for Lenses with 58MM Filt<br>er Size: UV CPL FLD Filter<br>S |                             | 1                        |
| Ship Carrier<br>Note:Tracking numbers must be provided for shipme<br>For rare exceptions and additional information,please | Ship Service:<br>nts via United States Postal Service(USPS ®) First<br>contact Merchant Support Team. | Class Mail <sup>©</sup> and Media Mail <sup>®</sup> . | ucking #: | St        | Ship Date: N/A                                                                                                    | S LABEL O SAVE ALL PACKAGES | SHIP ALL PACKAGES        |
|                                                                                                    |                                                                                                    |                                                       |           | *Saving   | gs based on UPS published rate.                                                                                   |                             |                          |

- On the next page, all available information you need to create shipping label will be displayed based on order record. The "Ship from" and "Ship to" information are pre-populated with seller and customer addresses. Click Change to make updates of Ship From under Ship From and Preferred Shipping Carrier section.
- 7. Select UPS under Ship From and Preferred Shipping Carrier section.
- 8. Fill the Shipping dimensions for your package under **Shipment Packing** section. NOTE: please make sure the correct dimension will be filled to avoid additional charges.
- 9. Review all shipping information and click **CALCULATE** to review the estimated shipping cost.

| Order Detail » Vi   | ew and process orders. Lear               | rn More        |             |                            |                              |                    |                         |                        | ☆ Home                   | >Manage Order >Order List |
|---------------------|-------------------------------------------|----------------|-------------|----------------------------|------------------------------|--------------------|-------------------------|------------------------|--------------------------|---------------------------|
| Order General In    | nformation                                |                |             |                            |                              |                    |                         |                        |                          | *                         |
| c                   | Order Number: 333905259<br>Customer Name: |                |             | Order Dat<br>Invoice Numbe | e: 03/22/2021 09:47:30<br>r: | ) (17 minutes ago) |                         | Order St<br>Return Nun | atus: Unshipped<br>nber: |                           |
| Shipping Inform     | ation                                     |                |             |                            |                              |                    |                         |                        |                          | *                         |
|                     | Name:<br>Address:                         |                |             | Phone -<br>Shipping Servic | : Expedited Shipping (       | 3-5 business days) | 6                       | Company N              | ame:                     |                           |
| 1. Ship from and    | d Preferred Shipping Carrier              | r.             |             |                            |                              |                    |                         |                        |                          | *                         |
|                     | Ship From:                                |                | 20          | Change                     |                              | Preferred S        | hipping Carrier: OUPS 7 |                        |                          | SAVE AS DEFAULT           |
| 2. Shipment Packing |                                           |                |             |                            |                              |                    | *                       |                        |                          |                           |
| Input weight and    | dimension for each packag                 | je. Learn More |             |                            |                              |                    |                         |                        |                          |                           |
| Pkg #               | Seller Part #                             |                |             | Weight (lb)                | Dimension L x W x H          | (in.)              |                         |                        | Select Signature Option  | 9                         |
| 1 🖶 🗙               | 1 × CM204                                 |                |             | 0.00                       | 0.00 × 0.00                  | × 0.00             | 8                       |                        | Signature Required       |                           |
| 3. Shipping Cha     | irges                                     |                |             |                            |                              |                    |                         |                        |                          | *                         |
| Select shipping r   | method and calculate shippi               | ing charges.   |             |                            |                              |                    |                         |                        |                          |                           |
| Shipping Method     |                                           | # of Pkgs      | Shipment We | ight                       | Billable Weight              |                    | Estimated Delivery      |                        | Estimated Cha            | rge                       |
| TBD                 |                                           | 1              | 0 lb.       |                            |                              |                    |                         |                        | CALCULATE                | 9                         |

10. Click **SHIP ALL PACKAGES** if you accept the shipping charge. Once a shipping label is issued, the order status will be updated and the customer will receive an email notice with tracking number. Please note: **once a shipping label is issued, it cannot be voided.** 

11.1 If you would like to add "Signature Required" Option for your package, please select "Signature Required" next to package dimension and click "calculate". Total charge will be automatically added to "Estimated Charge". Currently "Signature Required" option is available for UPS Ground, UPS 3 Day Select, UPS 2<sup>nd</sup> day Air, UPS Next Day Air Saver, and UPS Next Day Air.

| Order Detail » Vie        | ew and process orders. <u>Lear</u>           | n More        |                                         |                            |                                               |                    | ☆ Home⇒M                     | anage Order >Order List |
|---------------------------|----------------------------------------------|---------------|-----------------------------------------|----------------------------|-----------------------------------------------|--------------------|------------------------------|-------------------------|
| Order General Information |                                              |               |                                         |                            |                                               |                    |                              |                         |
| с                         | Order Number: 333905259<br>Customer Name:    |               |                                         | Order Dat<br>Invoice Numbe | e: 03/22/2021 09:47:30 (17 minutes ago)<br>r: | Order<br>Return N  | Status: Unshipped<br>lumber: |                         |
| Shipping Information      |                                              |               |                                         |                            |                                               |                    |                              | *                       |
|                           | Name.<br>Address                             |               |                                         | Phone<br>Shipping Servic   | :<br>Expedited Shipping (3-5 business days)   | Company            | Name:                        |                         |
| 1. Ship from and          | 1. Ship from and Preferred Shipping Carrier. |               |                                         |                            |                                               |                    |                              | *                       |
| Ship From:                |                                              | ſ₽¢           | Change Preferred Shipping Carrier: OUPS |                            |                                               |                    | SAVE AS DEFAULT              |                         |
| 2. Shipment Pac           | cking                                        |               |                                         |                            |                                               |                    |                              | *                       |
| Input weight and          | dimension for each packag                    | e. Learn More |                                         |                            |                                               |                    |                              |                         |
| Pkg #                     | Seller Part #                                |               |                                         | Weight (lb)                | Dimension L x W x H (in.)                     |                    | Select Signature Option ?    |                         |
| 1 <del>0</del> ×          | 1 × CM204                                    |               |                                         | 0.00                       | 0.00 × 0.00 × 0.00                            |                    | ✓ Signature Required         |                         |
| 3. Shipping Cha           | rges                                         |               |                                         |                            |                                               |                    |                              | *                       |
| Select shipping n         | method and calculate shippi                  | ng charges.   |                                         |                            |                                               |                    |                              |                         |
| Shipping Method           |                                              | # of Pkgs     | Shipment We                             | ight                       | Billable Weight                               | Estimated Delivery | Estimated Charge             |                         |
| TBD                       |                                              | 1             | 0 lb.                                   |                            |                                               |                    | CALCULATE                    |                         |

| 3. Shipping Charges                                                                                                    |                                                             |                                                                          |                                                      |                                                |                   |  |
|----------------------------------------------------------------------------------------------------|-------------------------------------------------------------|--------------------------------------------------------------------------|------------------------------------------------------|------------------------------------------------|-------------------|--|
| Select shipping method and calculate shi                                                                                 | pping charges.                                              |                                                                          |                                                      |                                                |                   |  |
| Shipping Method                                                                                                    | # of Pkgs                                                   | Shipment Weight                                                          | Billable Weight                                      | Estimated Delivery                             | Estimated Charge  |  |
| UPS Ground 🔻                                                                                                    | 1                                                           | 3 lb.                                                                    | 3 lb.                                                | 01/13/2020                                     | \$10.82 <b>()</b> |  |
| 4. Shipping Labels                                                                                                    |                                                             |                                                                          |                                                      |                                                |                   |  |
| Click "Ship All Package" to print shipping<br>Newegg Shipping Label service does<br>Additional charges may apply based o | Labels,the shipp<br>not support On-ca<br>on the signature n | bing label should be affixed<br>all Pickup request. Additior<br>equired. | to the outside of your se<br>al charges may apply wi | ealed box.<br><mark>hen you request it.</mark> |                   |  |
|                                                                                                    |                                                             |                                                                          |                                                      | CANCEL                                         | SHIP ALL PACKAGES |  |

11. The shipping label is now available in PDF format for you to print. Example is shown as following:

| TEST COMPANY<br>TEST STREET       | 1 LBS                             | 1 OF 1 |
|-----------------------------------|-----------------------------------|--------|
| CITY OF INDUSTRY, CA 91748<br>USA | DWT: 8,6,2                        |        |
| SHIP TO:                          | NCISCO CA 94108                   |        |
| Ő                                 | CA 941 9-                         | -12    |
| UPS GROU<br>TRACKING #: 1Z 0      | <b>IND</b><br>Ra 173 03 9427 1210 |        |
|                                   |                                   |        |
| BILLING: P/P                      | 0A 194/2017 E                     | *      |

- 12. Repeat steps 1 to 12 to print labels for different orders.
- 13. To reprint a label, repeat steps 1 to 3. On the Order Detail page, select **Shipped Package List** under **Package Shipping Info** section. Click **Print Shipping Label** option to reprint a label.

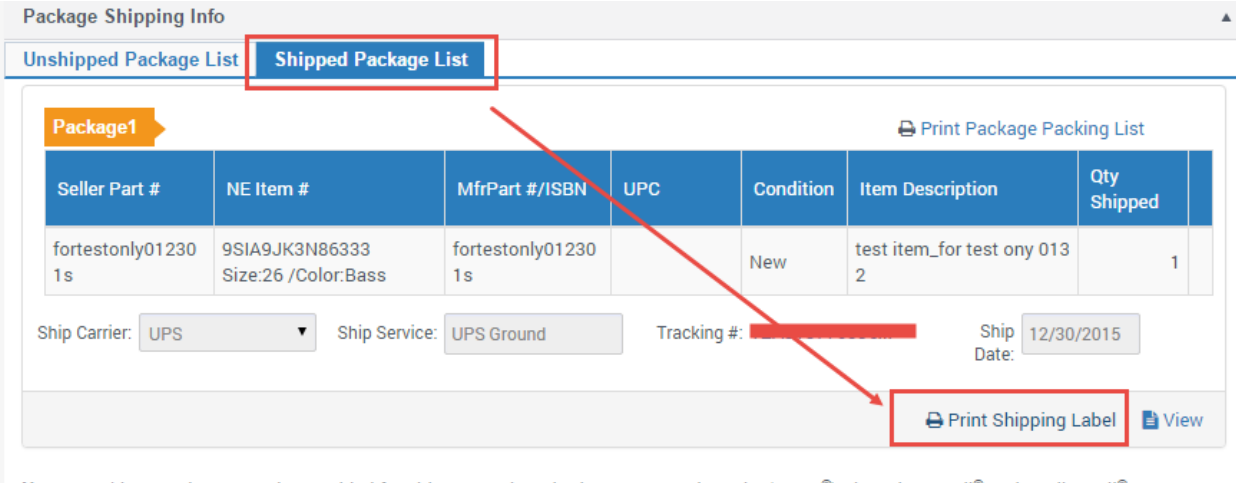

Note: Tracking numbers must be provided for shipments via United States Postal Servive(USPS®) First-Class Mail® and Media Mail®. For rare exceptions and additional information, please contact Merchant Support Team.

## Batch Shipping Label Creation using API Service

Please visit our latest API development guide for the details:

https://developer.newegg.com/newegg\_marketplace\_api/newegg\_shipping\_label\_service/

## **Contact Us**

For technical questions, please email us at <u>datafeeds@newegg.com</u> For general questions, please reach out to your Category Manager or email us at <u>marketplacesupport@newegg.com</u>